# GEMEINDEFINANZSTATISTIK Dashboard

#### Landesstelle für Statistik Vorarlberg

#### Inhaltsverzeichnis

| Empfehlung: Vollbildansicht                                       | 1 |
|-------------------------------------------------------------------|---|
| Information                                                       | 1 |
| Navigieren über die Navigationsleiste                             | 2 |
| Navigieren über Zeilen und Balken                                 | 3 |
| Navigieren über Bezirke, Regionen, Gemeinden                      | 4 |
| Detailebenen beim Ergebnis-, Finanzierungs- und Vermögenshaushalt | 5 |
| Herunterladen                                                     | 6 |
|                                                                   |   |

## Empfehlung: Vollbildansicht

o In der unteren Statusleiste auf das Symbol ganz rechts klicken.

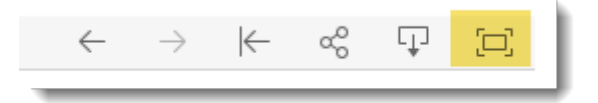

• Bei Bedarf mit gedrückter STRG-Taste und Drehen am Maus-Rad die Bildansicht vergrößern.

## Information

• Die eingestellten Filter gelten nur für die angezeigte Seite. Bei Seitenwechsel gehen sie verloren.

# Navigieren über die Navigationsleiste

- $\circ \quad \mbox{Mit Pfeiltasten nach rechts oder links navigieren oder}$
- o einzelne Themengebiete per Maus anklicken.
- Der Button der angezeigten Seite erscheint in dunklerem Grau.

| ERGEI<br>HAUS                 | BNIS-<br>HALT                      | FINANZIERUNGS- V<br>HAUSHALT H                                                                                  | /ERMÖGENS-<br>HAUSHALT | EINZAHLUNG<br>Finanzierungsha    | EN aushalt Fir                     | AUSZAHLUNGEN<br>nanzierungshaushal | EINZAHLUNGEN AU<br>t Jahresvergleiche Jah           |
|-------------------------------|------------------------------------|----------------------------------------------------------------------------------------------------|------------------------|----------------------------------|------------------------------------|------------------------------------|-----------------------------------------------------|
| ER                            | GEB                                | NISHAUSHALT                                                                                                    |                        |                                  |                                    |                                    |                                                     |
| der (<br>Filter B<br>Filter R | Geme<br>lezirk: All<br>legion: All | inde <b>Alle</b> im Finanzjahr<br>•<br>•                                                                        | 2020                   |                                  |                                    |                                    | Auswahl Ebene<br>2 detailliert<br>() 1 aggregiert   |
| Ebene                         | MVAG                               | Bezeichnung                                                                                                    |                        |                                  |                                    |                                    | Bezirk<br>() (Alle)<br>() Desire Pludese            |
| 1                             | 2110<br>2120<br>2130               | Erträge aus der operativen Verwaltung<br>Erträge aus Transfers<br>Finanzerträge                                 | stäti                  | 209.588.0<br>6.193.798           | 014                                | 976.728.464                        | Bezirk Brudenz<br>Bezirk Bregenz<br>Bezirk Dornbirn |
| SU                            | 2190                               | Summe Erträge                                                                                                   |                        |                                  |                                    | 1.192.510.                         | 277 OBezirk Feldkirch                               |
| 1                             | 2210<br>2220<br>2230<br>2240       | Personalaufwand<br>Sachaufwand (ohne Transferaufwand)<br>Transferaufwand (laufende Transfers u<br>Finanzaufwand | ind K                  | 304.34<br>4<br>401<br>26 543 599 | 42.018<br>473.497.731<br>1.298.248 |                                    | Region<br>(Alle)<br>Arlberg/Klostertal              |
| SU                            | 2290                               | Summe Aufwendungen                                                                                              |                        |                                  |                                    | 1,205,681                          | 596 Branchertal                                     |
| SA0                           | 2299                               | (0) Nettoergebnis (21 - 22)                                                                                     | -13.171.320            |                                  |                                    |                                    | Großes Walsertal                                    |
| 1                             | 2300                               | Entnahmen von Haushaltsrücklagen                                                                                |                        | 32.383.952                       |                                    |                                    | Kleinwalsertal                                      |
| 1                             | 2400                               | Zuweisung an Haushaltsrücklagen                                                                                 |                        | 22.247.775                       |                                    |                                    |                                                     |
|                               | 2400                               | Summe Haushaltsrücklagen                                                                                        |                        | 10.136.176                       |                                    |                                    | Montafon                                            |
| SU                            | 2450                               |                                                                                                    |                        |                                  |                                    |                                    |                                                     |

# Navigieren über Zeilen und Balken

 Beim Navigieren mit der Maus über Zeilen oder die Balken im Diagramm werden abgeschnittene Bezeichnungen voll ausgeschrieben oder weitere zusammenfassende Informationen angezeigt.

| ER                      | GE                      | BN                       | VISHAUSHALT                                                                   |                   |         |                 |               |         |
|-------------------------|-------------------------|--------------------------|-------------------------------------------------------------------------------|-------------------|---------|-----------------|---------------|---------|
| der<br>Filter<br>Filter | Gei<br>Bezirk<br>Regior | mei<br>: Alle<br>:: Alle | nde <b>Alle</b> im Finanz                                                     | jahr <b>2020</b>  |         |                 |               |         |
| Eber                    | ne MV                   | /AG                      | Bezeichnung                                                                   |                   |         |                 |               |         |
| 1                       | 21                      | 10                       | Erträge aus der operativen Verv                                               | valtunostäti      |         |                 |               |         |
| -                       | 21                      | 20                       |                                                                               | rancango carci    |         | -               | 00.500.01     |         |
|                         | 214                     | 20                       | Er trage aus Transfer                                                         | <b>X</b>          |         |                 |               |         |
|                         | 213                     | 30                       | Finanzerträge Erträ                                                           | ge aus der operat | iven Ve | erwaltungstät   | igkeit        |         |
| SU                      | 219                     | 90                       | Summe Erträge                                                                 |                   |         |                 |               |         |
| 1                       | 22                      | 10                       | Personalaufwand                                                               |                   |         |                 | 30/1 3/12     |         |
|                         | Ebene<br>1              | MVAG<br>2110<br>2120     | Bezeichnung<br>Erträge aus der operativen Verwaltung<br>Erträge aus Transfers | gstäti            | 2       | 09.588.014      | 976.728.464   |         |
|                         |                         | 2130                     | Finanzerträge                                                                 |                   | 6.193.7 | '98             |               |         |
|                         | SU                      | 2190                     | Summe Erträge                                                                 |                   |         |                 | 1.192.5       | 510.277 |
|                         | 1                       | 2210                     | Personalautwand                                                               |                   |         | Ebana: Cl       |               |         |
|                         |                         | 2220                     | Transferaufwand (Jaufande Transferau                                          | und K             |         | Myag: 21        | 190           |         |
|                         |                         | 2230                     | Finanzaufwand                                                                 | JILU K            | 26.541  | Bezeichnuna: SL | umme Erträge  |         |
|                         | SU                      | 2240                     | Summe Aufwendungen                                                            |                   | 20.54:  | Betrag RA: €:   | 1.192.510.277 | 91 506  |
|                         | SAO                     | 2299                     | (0) Nettoergebnis (21 - 22)                                                   | -13.171.320       |         |                 |               | 01.350  |

## Navigieren über Bezirke, Regionen, Gemeinden

- Es lässt sich nach Bezirken, Regionen und Gemeinden filtern.
- Filter auf einem Bezirk oder einer Region reduzieren die Auswahl der Gemeinden entsprechend ihrer Zuordnung.
- Die eingestellten Filter werden im Text angezeigt.
- Für das Aufheben der einzelnen Filter jeweils auf die Auswahl "(Alle)" klicken, ODER mit der Maus rechts neben die Rubrik fahren und auf das dabei erscheinende Trichter-Symbol mit rotem X klicken.

| Gemeinde                      |    |
|-------------------------------|----|
| 🕭 (Alle)                      | J. |
| <ul> <li>Bildstein</li> </ul> |    |
| ⊖ Bregenz                     |    |

ERGEBNISHAUSHALT der Gemeinde Bildstein im Finanzjahr 2020 Auswahl Ebene Filter Bezirk: Bezirk Bregenz ○ 2 detailliert Filter Region: Rheintal 1 aggregiert Bezirk (Alle) Ebene MVAG Bezeichnung 🖲 Bezirk Bregenz 1 2110 Erträge aus der operativen Verwaltungstäti. 1.207.964 2120 Erträge aus Transfers 635 430 Region Finanzerträge 2130 21.087 (Alle) su 2190 Summe Erträge 1.864.481 🐑 Rheintal 1 2210 Personalaufwand 274.123 2220 Sachaufwand (ohne Transferaufwand) 1.059.357 Gemeinde (Alle) 2230 Transferaufwand (laufende Transfers und K. 452.697 Bildstein 2240 Finanzaufwand 27.111 Summe Aufwendungen SU 2290 1.813.287 O Bredenz SA0 2299 (0) Nettoergebnis (21 - 22) O Buch 51.194 🔿 Fußach 2300 Entnahmen von Haushaltsrücklagen 1 92.500 🔿 Gaißau 1 2400 Zuweisung an Haushaltsrücklagen 20.000 2490 Summe Haushaltsrücklagen O Hard SU 72.500 SA00 Nettoergebnis nach Zuweisung und Entnah. Höchst 123.694 Kennelbach O Lauterach O Schwarzach 🔾 Wolfurt

Die Rubrik "Gemeinde" hat ein Suche-Symbol:

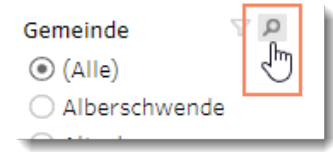

Wird auf dieses Symbol geklickt, lässt sich nach einer Gemeinde suchen. Bereits ein eingetragener Teil des Namens führt zu einem Suchergebnis. Um das gewünschte Suchergebnis zu übernehmen, muss es angeklickt werden:

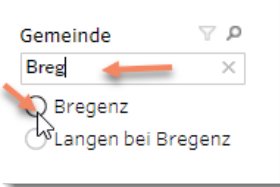

### Detailebenen beim Ergebnis-, Finanzierungs- und Vermögenshaushalt

• Es besteht die Möglichkeit, neben der aggregierten Darstellung (3 MVAG-Dekaden) der einzelnen Haushalte, auch detailliertere Informationen (4 MVAG-Dekaden) abzurufen.

| ERGEBNISHAUSHALT                                                                                                    |                                           |                                                                                       |
|----------------------------------------------------------------------------------------------------|-------------------------------------------|---------------------------------------------------------------------------------------|
| der Gemeinde <b>Alle</b> im Finanzjahr <b>2020</b><br>Filter Bezirk: Alle<br>Filter Region: Alle                                                                 |                                           | Auswahl Ebene<br>2 detailliert<br>1 aggregiert                                        |
| Ebene MVAG Bezeichnung                                                                                                    | 976 728 464                               | Bezirk<br>● (Alle)<br>○ Bezirk Bludenz                                                |
| 1     2110     Erträge aus Geröperativen Verwardungstatt       2120     Erträge aus Transfers       2130     Finanzerträge       SU     2190       Summe Erträge | 209.588.014<br>6.193.798<br>1.192.510.277 | <ul> <li>Bezirk Bregenz</li> <li>Bezirk Dornbirn</li> <li>Bezirk Feldkirch</li> </ul> |

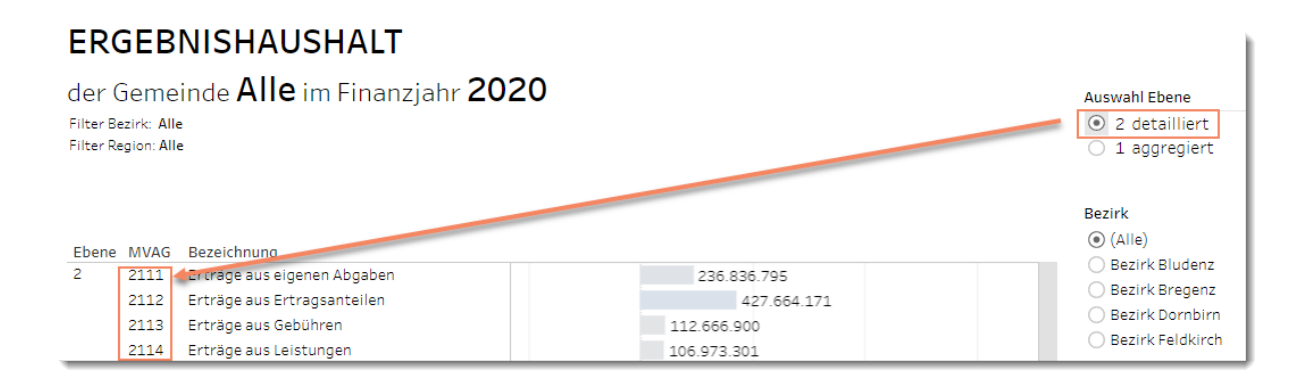

## Herunterladen

• In der unteren Statusleiste das zweitletzte Element auswählen.

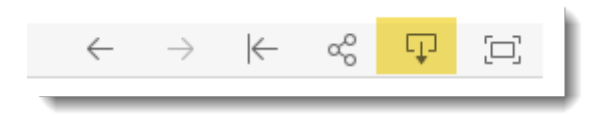

• Datenformat auswählen und herunterladen.

| Herunterladen               | × |
|-----------------------------|---|
| Wählen Sie das Dateiformat. |   |
| Bild                        |   |
| Daten                       |   |
| Kreuztabelle                |   |
| PDF                         |   |
| PowerPoint                  |   |
| Tableau-Arbeitsmappe        |   |
| App herunterladen           |   |

Downloads von CSV-Dateien sind unter OPEN GOVERNMENT DATA möglich.